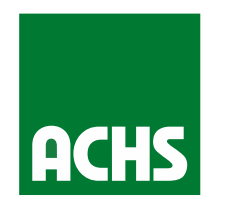

# Módulo de Requerimientos

Septiembre 2022

# Agenda

Objetivos Módulo de Requerimientos

Cómo ingresar un Reclamo

Cómo ingresar un Requerimiento

Cómo consultar Historial de Empresas

# Agenda

Objetivos Módulo de Requerimientos

Cómo ingresar un Reclamo

Cómo ingresar un Requerimiento

Cómo consultar Historial de Empresas

#### Objetivos del Módulo en SF

**Resultados Piloto** 

- 1. Generar un flujo oficial de registro de reclamos (normativos e informales\*), requerimientos y consultas para empresas adheridas
- 2. Integrar con SF para reducir errores de registro y generar repositorio de casos en cada cuenta de empresa

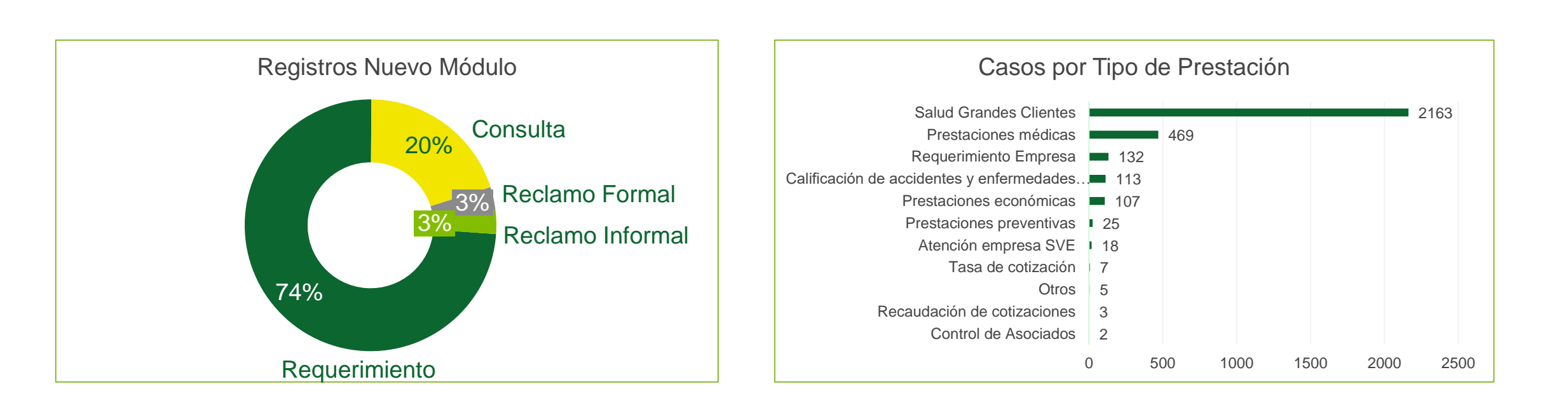

# Agenda

Objetivos Módulo de Requerimientos

## Cómo ingresar un Reclamo

Cómo ingresar un Requerimiento

Cómo consultar Historial de Empresas

# Consideración solo para Expertos

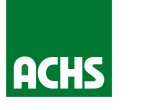

## La pantalla de inicio es el escritorio preventivo, deben cambiar a "Consola de Servicio" o "ACHS"

| ACHS Inicio Chatter Prospectos 🗸 Cuentas 🗸 Oportunidades 🗸 Contactos 🗸 Casos                 | 🗸 Tareas 🗸 Reportes 🗸 Tableros 🗸 Más 🔻 💉                                 |
|----------------------------------------------------------------------------------------------|--------------------------------------------------------------------------|
| Desempeño trimestral                                                                         | Werificar oportunidades existentes                                       |
| Para ver el Módulo:                                                                          | Rut cliente                                                              |
| 1. Donde indica "Escritorio<br>Preventivo" deben cambiar a la<br>pestaña " <b>Consola de</b> |                                                                          |
| Servicio" o "ACHS".<br>2. Luego de cambiar de<br>pestaña, asegurar que están                 | Si deseas crear un requerimiento, consulta o reclamo, haz click<br>aquí: |
| viendo la sección <b>Inicio</b> .                                                            | Módulo de Requerimientos                                                 |
| 100κ                                                                                         | Asistente                                                                |
| feb. mar. abr.<br>■ Cerrado ■ Objetivo ■ Cerrado + Abierto (>70%)                            |                                                                          |

# **Capturas de Pantalla Salesforce**

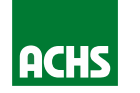

| ACHS Inicio C            | hatter Prospectos 🗸 Cuentas 🗸 Oportunidades 🗸 Conta                          | actos 🗸 Casos 🗸 Taro     | eas 🗸 Reportes 🗸 Tableros 🗸 Más 🔻 💉                                      |
|--------------------------|------------------------------------------------------------------------------|--------------------------|--------------------------------------------------------------------------|
| Desempeño trimestral     |                                                                              | A fecha de Hoy 8:58 a.m. | <b>Q</b> Verificar oportunidades existentes                              |
| CERRADO CLFO ABIERTO (>7 | 0%) CLFO OBJETIVO 🖋                                                          |                          | Rut cliente                                                              |
| 500к                     |                                                                              |                          | Q Buscar                                                                 |
| 400к                     |                                                                              |                          | 😥 Módulo de Requerimientos y Reclamos                                    |
| 300к                     | <br>Agregue las oportunidades en las que está trabajando, y luego vuelva aqu | lí                       | Si deseas crear un requerimiento, consulta o reclamo, haz click<br>aquí: |
| 200к                     | para ver su desempeño.                                                       |                          | . Statution de Requerimientos                                            |
| 100к                     |                                                                              |                          | Asistente                                                                |
| 0                        | I                                                                            |                          |                                                                          |
| fe                       | eb. mar.<br>■ Cerrado ■ Objetivo ■ Cerrado + Abierto (>70%)                  | abr.                     |                                                                          |

# **Capturas de Pantalla Salesforce**

## Click en el botón del módulo para ingresar un nuevo caso

| ACHS Inicio Chatter F            | Prospectos 🗸 Cuentas 🗸 Oportunidades 🗸                  | Contactos 🗸 Casos 🗸 Tareas 🗸 Reportes 🗸 Tableros 🗸 Más 🔻 💉                     |
|----------------------------------|---------------------------------------------------------|--------------------------------------------------------------------------------|
| Desempeño trimestral             |                                                         | A fecha de Hoy 8:58 a.m.                                                       |
| CERRADO CLFO ABIERTO (>70%) CLFO | objetivo 🔊                                              | Rut cliente                                                                    |
| 500к                             |                                                         | Q Buscar                                                                       |
| 400κ                             |                                                         | 😥 Módulo de Requerimientos y Reclamos                                          |
| 300к — Agregue                   | e las oportunidades en las que está trabajando, y luego | vuelva aquí<br>Si deseas crear un requerimiento, consulta o reclamo, haz click |
| 200к — para ver                  | su desempeño.                                           | Módulo de Requerimientos                                                       |
| 100к                             |                                                         | Asistente                                                                      |
| 0fob                             | mar                                                     |                                                                                |
| ieb.                             | rnar.<br>Cerrado ■ Objetivo ■ Cerrado + Abierto (>70%   |                                                                                |

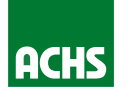

## La preguntas iniciales determinan si el caso es un Reclamo, Requerimiento o Consulta

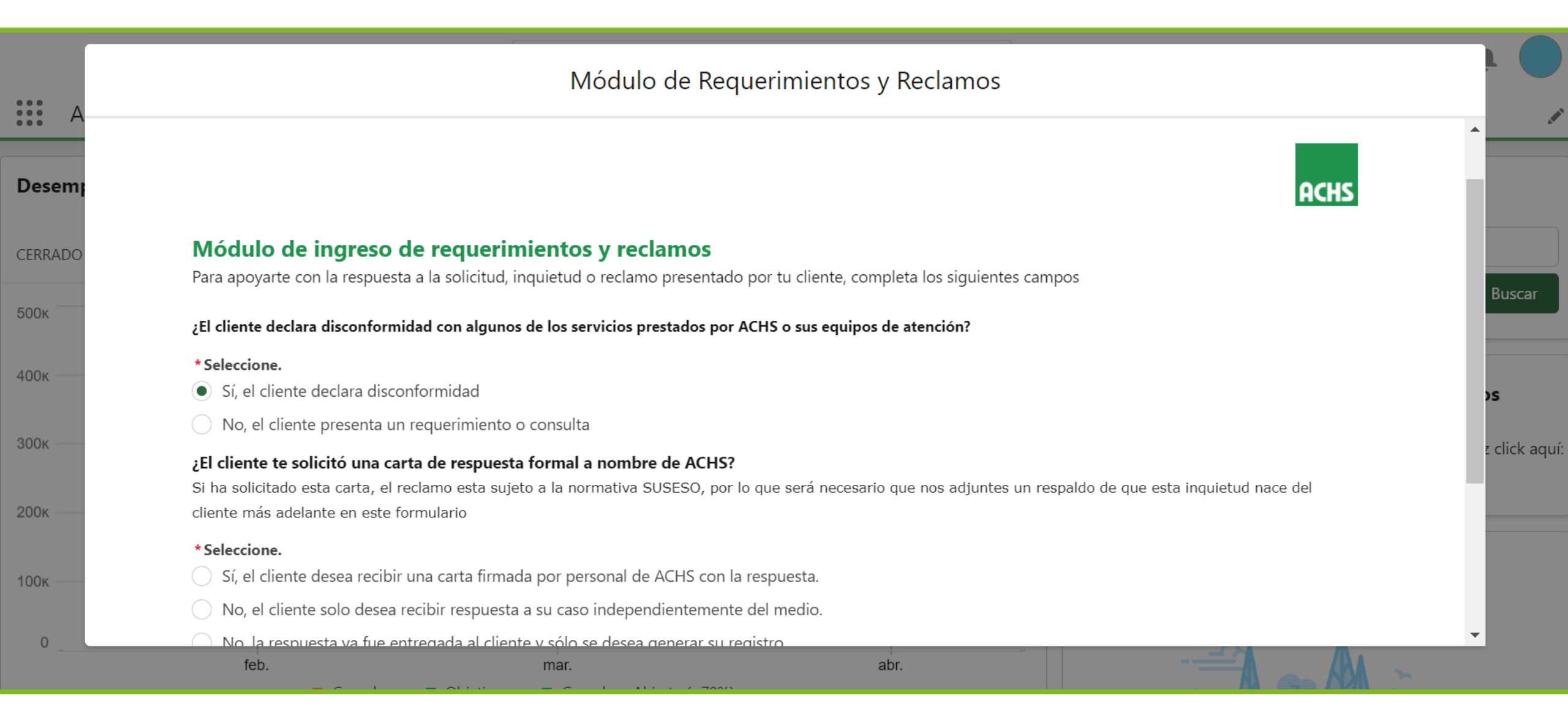

ACHS

## Si el cliente solicita un reclamo, seleccionar "Sí, el cliente desea recibir una carta firmada..." [Normativo]

## Módulo de Requerimientos y Reclamos

#### ¿El cliente te solicitó una carta de respuesta formal a nombre de ACHS?

Si ha solicitado esta carta, el reclamo esta sujeto a la normativa SUSESO, por lo que será necesario que nos adjuntes un respaldo de que esta inquietud nace del cliente más adelante en este formulario

ahr

#### \* Seleccione.

- Sí, el cliente desea recibir una carta firmada por personal de ACHS con la respuesta.
- No, el cliente solo desea recibir respuesta a su caso independientemente del medio.
- No, la respuesta ya fue entregada al cliente y sólo se desea generar su registro

#### Selecciona si tienes alguno de los siguientes respaldos donde el cliente evidencia su disconformidad

#### \* Seleccione

- Correo electrónico enviado por el cliente planteando la situación
- Minuta de una reunión o correo del colaborador ACHS al cliente donde se explicite que se revisará la situación que él planteó.
- Otra documentación enviada por cliente respecto a la situación.
- Sin respaldo.

ACHS

Siguiente

e

# ACHS

## Seleccione el tema directamente relacionado al reclamo, esto deriva el caso al área correspondiente

|                                   |                           | Módulo de Requer | mientos y <mark>R</mark> eclamo | )S     |              |
|-----------------------------------|---------------------------|------------------|---------------------------------|--------|--------------|
| lasifica la disconformi           | dad o requerimiento del c | cliente.         |                                 |        |              |
| <b>AD</b>                         |                           |                  |                                 |        |              |
| Prestacion<br>Prestaciones económ | icas                      |                  |                                 |        | *<br>*       |
| * Servicio                        |                           |                  |                                 |        |              |
| Subsidios                         |                           |                  |                                 |        | *<br>*       |
| * Proceso                         |                           |                  |                                 |        |              |
| Pago de Subsidio                  |                           |                  |                                 |        | <b>*</b>     |
| * Motivo                          |                           |                  |                                 |        |              |
| Reemisión de vale vis             | ta                        |                  |                                 |        | *            |
|                                   |                           |                  |                                 |        |              |
|                                   |                           |                  |                                 | Anteri | or Siguiente |

## Buscar empresa por Rut o Razón Social

## Módulo de Requerimientos y Reclamos

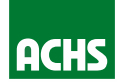

## ACHS

#### Formulario de Consultas y Reclamos SUSESO

Con este formulario se enviará a la empresa una carta de respuesta firmada a nombre de ACHS en 10 a 15 días hábiles posteriores a este ingreso. Ahora bien, en un plazo aprox. de 4 días hábiles estará disponible en Salesforce los resultados del proceso de investigación, para poder anticipar a la empresa su respuesta del caso

#### Indica el RUT o Razón Social de la empresa asociada a este caso

En caso de buscar por RUT se debe escribir sin puntos y con guión. Por ejemplo: 12345678-9

\* Cuenta

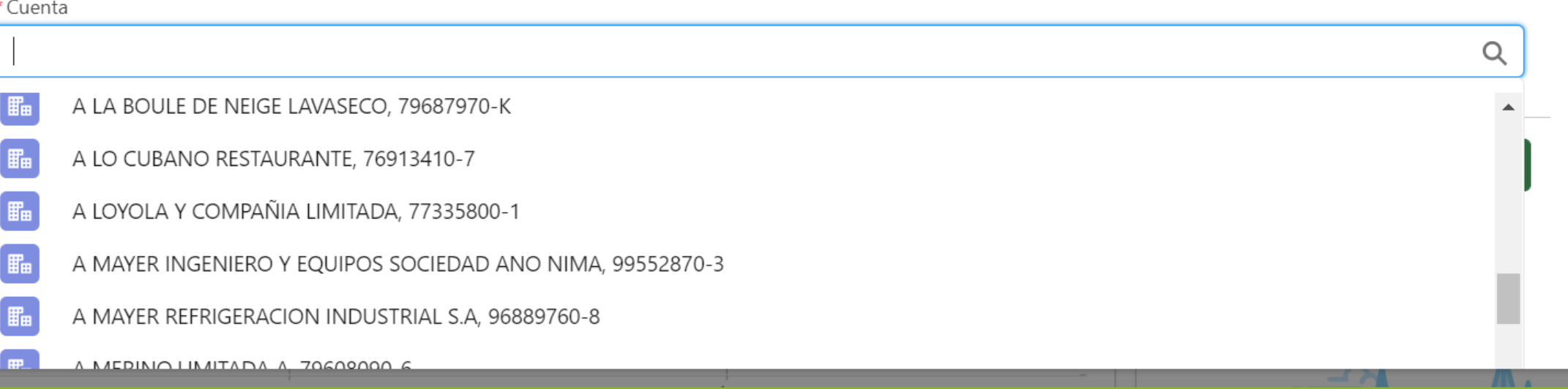

| resando un Reclamo Formal<br>eccione la agencia, o en su defecto, el proceso relacionado al caso |                    |   |  |  |  |
|--------------------------------------------------------------------------------------------------|--------------------|---|--|--|--|
| Módulo de Requerimientos y Reclamos                                                              |                    |   |  |  |  |
| Selecciona la zona, sede y agencia asociada al cliente que presenta este caso                    |                    | • |  |  |  |
| * Agrupacion                                                                                     |                    |   |  |  |  |
| Procesos Centralizados                                                                           | \$                 |   |  |  |  |
| *Zona                                                                                            |                    |   |  |  |  |
| Administración y Finanzas                                                                        | \$                 |   |  |  |  |
| * Agencia                                                                                        |                    |   |  |  |  |
| Prestaciones Económicas                                                                          | \$                 |   |  |  |  |
| * Sede                                                                                           |                    |   |  |  |  |
| Subsidios                                                                                        | \$                 |   |  |  |  |
|                                                                                                  |                    | _ |  |  |  |
|                                                                                                  | Anterior Siguiente |   |  |  |  |

## Para los reclamos formales, es obligatorio adjuntar respaldo

## Módulo de Requerimientos y Reclamos

# ACHS

Dado que el caso debe ser abordado siguiendo el flujo normativo SUSESO, requerimos que nos adjuntes un respaldo de que la situación fue emitida por el cliente

Este respaldo puede ser cualquiera de los documentos detallados a continuación:

- Minuta de una reunión donde se explicite que se revisará la situación planteada por el cliente
- Correo electrónico enviado por el colaborador ACHS a la empresa donde se explicite que se revisará la situación planteada por el cliente
- Correo electrónico enviado por el cliente planteando la situación
- Otra documentación enviada por el cliente respecto a la situación

#### Archivo

↑ Cargar archivos O suelte archivos

#### Ingresa fecha de presentación.

\*Fecha

Ingresa la descripción de la consulta o reclamo indicando explícitamente si el cliente realizó una petición de solución concreta

Entre más precisa sea la información que nos brindes, mejor podremos gestionarlo

#### \*Descripción

苗

El interesado es la persona de la empresa que solicita el reclamo

Módulo de Requerimientos y Reclamos

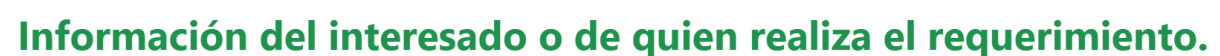

El interesado es la persona que hace el requerimiento a nombre de la empresa. Requerimos sus datos para despachar la carta formal de respuesta

#### Indica el RUT del Contacto Interesado asociado a este caso.

Al ingresar el RUT se debe escribir sin puntos y con guion. Por ejemplo: 12345678-9

\* Rut

#### Rellene este campo.

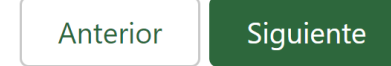

ACHS

ACHS

# **Ingresando un Reclamo Formal** ACHS Si el contacto existe en Salesforce, estos campos se autocompletan Módulo de Requerimientos y Reclamos ACHS Información del interesado o de quien realiza el requerimiento. El interesado es la persona que hace el requerimiento a nombre de la empresa. Requerimos sus datos para despachar la carta formal de respuesta \* Nombre Maximiliano Segundo Nombre \* Apellido Díaz Apellido Materno \* Télefono (Formato: 9 dígitos. Por Ejemplo: 987654321) 123123213

\* Email

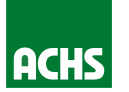

×

## Módulo de Requerimientos y Reclamos

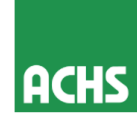

Gracias por dedicarle tiempo a esta encuesta Su respuesta se ha registrado con éxito

Finalizar

zc

## Al finalizar el ingreso, recibirá un correo de confirmación con el N° del caso

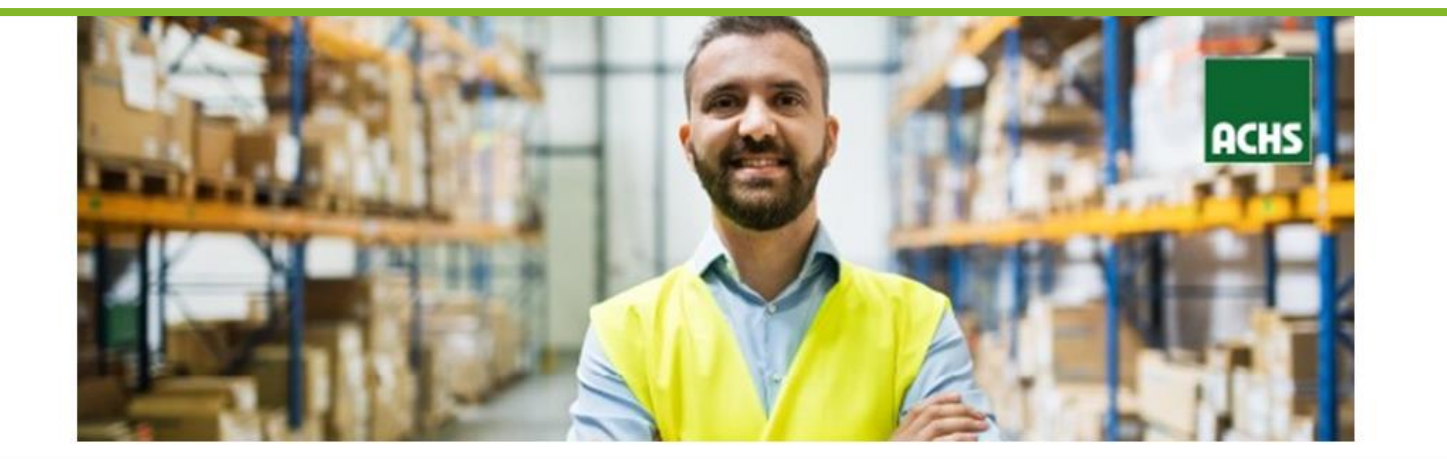

¡Muchas gracias por ingresar tu requerimiento!

#### Estimado/a

Te informamos que acusamos recibo de tu requerimiento N°00739416 presentado el día 31-01-2022. Nuestros ejecutivos han comenzado la investigación correspondiente para una respuesta adecuada y completa.

Recuerda que solo si el requerimiento siguió el flujo SUSESO se enviará una respuesta formal al cliente, en otro caso los ejecutivos se contactarán contigo para informarte la resolución a través del mail ingresado en el formulario.

Puedes revisar el detalle del caso en Salesforce buscando el caso N°00739416.

Atentamente, Unidad Central de Requerimientos Asociación Chilena de Seguridad

Puedes revisar los detalles del caso

haciendo clic aquí

www.achs.cl

Las Mutualidades de Empleadores son fiscalizadas por la Superintendencia de Seguridad Social (www.suseso.cl)

ACHS

# Agenda

Objetivos Módulo de Requerimientos

Cómo ingresar un Reclamo

Cómo ingresar un Requerimientos

Cómo consultar Historial de Empresas

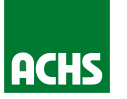

## Módulo de Requerimientos y Reclamos

### Módulo de ingreso de requerimientos y reclamos

Para apoyarte con la respuesta a la solicitud, inquietud o reclamo presentado por tu cliente, completa los siguientes campos

¿El cliente declara disconformidad con algunos de los servicios prestados por ACHS o sus equipos de atención?

#### \* Seleccione.

Sí, el cliente declara disconformidad

No, el cliente presenta un requerimiento o consulta

¿Es un requerimiento habitual o es una consulta de orientación?

#### \* Seleccione.

- Requerimiento de servicio
- Orientación

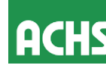

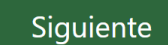

# **Requerimiento Empresa**

## Seleccionar la temática del requerimiento

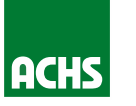

×

)S

2 (

•

## Módulo de Requerimientos y Reclamos Clasifica la disconformidad o requerimiento del cliente. \* Prestacion Requerimiento Empresa ▼ \* Servicio Modificación Dirección Casa Matriz ▼ \* Proceso Dirección Nueva ▼ \* Motivo ---None---•

Rellene este campo.

## **Requerimiento Empresa**

## Buscar empresa por Rut o Razón Social

Módulo de Requerimientos y Reclamos

 $\bigotimes$ 

### Formulario de requerimiento simplificado

Dado que el caso no califica para ser tratado con el flujo normativo SUSESO, no se desarrollará una carta respuesta al cliente firmada a nombre de ACHS. En su reemplazo, tú recibirás la respuesta en un plazo promedio de 4 días hábiles desde el correo soportevirtual@achs.cl y deberás transmitir dicha respuesta al cliente

#### Indica el RUT o Razón Social de la empresa asociada a este caso

En caso de buscar por RUT se debe escribir sin puntos y con guión. Por ejemplo: 12345678-9

\* Cuenta

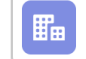

A CASA CASA INGENIERIA Y MANTENCION LIMI TADA, 77894380-8

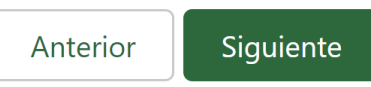

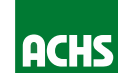

## **Requerimiento Empresa** ACHS Seleccione la agencia, o en su defecto, el proceso relacionado al caso Módulo de Requerimientos y Reclamos ACHS Selecciona la zona, sede y agencia asociada al cliente que presenta este caso \* Agrupacion Red ▼ \* Zona Sur ▼ \* Agencia Los Ángeles ▼ \* Sede Angol • $\mathbf{T}$

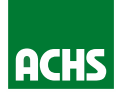

## Módulo de Requerimientos y Reclamos

| Adiunta un respaldo      |                   |                                       |
|--------------------------|-------------------|---------------------------------------|
| lajanta an respañao      |                   |                                       |
| Archivo                  |                   |                                       |
| ▲ Cargar archivos        | ) suelte archivos |                                       |
| ngresa fecha de presenta | ión               |                                       |
| * Fecha                  |                   |                                       |
| 06-01-2022               |                   | i i i i i i i i i i i i i i i i i i i |

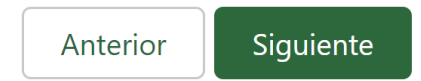

# **Requerimiento Empresa**

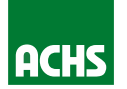

Módulo de Requerimientos y Reclamos

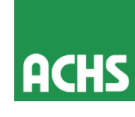

Gracias por dedicarle tiempo a esta encuesta Su respuesta se ha registrado con éxito

Finalizar

# Agenda

Objetivos Módulo de Requerimientos

Cómo ingresar un Reclamo

Cómo ingresar un Requerimientos

Cómo consultar Historial de Empresas

# Reporte Historial de casos por empresa (Reclamos, requerimientos y consultas)

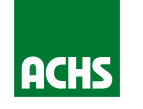

| ACHS                                                                                                    |                       |                              |                                  | Q Buscar                                |                                           |                          |                                                     | <b>@</b> ? ♣       | ۲                                                                                                    |
|----------------------------------------------------------------------------------------------------|-----------------------|------------------------------|----------------------------------|-----------------------------------------|-------------------------------------------|--------------------------|-----------------------------------------------------|--------------------|----------------------------------------------------------------------------------------------------|
| • • • •<br>• • •                                                                                                    | ACHS Inicio           | Chatter Prospectos           | ✓ Cuentas ✓ Oportu               | unidades 🗸 Contactos 🗸 Ca               | asos 🗸 Tareas 🗸 Reportes 🗸                | 🗸 Tableros 🗸 Docur       | nentos Migrados SAP 🧹 Registro de Llamadas 🗸        |                    | and the second second s |
| Reporte: Casos<br>Reporte de Reqs. por Empresa<br>Reporte que muestra historial de reclamos, inconvenientes, requerimientos, consultas y solicitudes de clientes, por empresa (se debe filtrar nombre de la cuenta o RUT de empresa interesada en filtros) |                       |                              |                                  |                                         |                                           |                          |                                                     |                    |                                                                                                    |
| 4                                                                                                    | Este reporte tiene má | s resultados de los que se p | pueden mostrar (hasta 2.000 fila | as). La información de resumen se calcu | ula a partir de resultados de reporte con | npletos.                 |                                                     |                    | <b>^</b>                                                                                                    |
| Tot                                                                                                    | al de registros       |                              |                                  |                                         |                                           |                          |                                                     |                    |                                                                                                    |
| 35                                                                                                    | 6.551                 |                              |                                  |                                         |                                           |                          |                                                     |                    |                                                                                                    |
|                                                                                                    | Número del caso 💌     | Tipo de Presentación 💌       | Fecha de Presentación 🕴 💌        | Fecha de cierre 💌 Estado 🔍              | Nombre de la cuenta                       | Rut Empresa Interesada 💌 | Empresa Interesada                                  | Prestación         |                                                                                                    |
| 1                                                                                                    | 00767275              | Consulta                     | 08-04-2022                       | - Acuse de Recibo                       | -                                         | -                        | -                                                   | Prestaciones médi  | icas                                                                                                    |
| 2                                                                                                    | 00767259              | Solicitud                    | 08-04-2022                       | - Nuevo                                 | -                                         | 76247523-5               | ASESORIAS Y SERVICIOS KYKLOS SPA                    | Requerimiento Em   | npresa                                                                                                    |
| 3                                                                                                    | 00767252              | Solicitud                    | 08-04-2022                       | - Nuevo                                 | -                                         | 77499120-4               | CONSULTORES Y PROVEEDORES EN OUTSOURCING LIMITADA   | Salud Grandes Clie | entes                                                                                                    |
| 4                                                                                                    | 00767231              | Consulta                     | 08-04-2022                       | - Acuse de Recibo                       | -                                         | -                        | -                                                   | Prestaciones médi  | icas                                                                                                    |
| 5                                                                                                    | 00767206              | Solicitud                    | 08-04-2022                       | - Nuevo                                 | -                                         | 96959030-1               | DP WORLD LIRQUEN S.A                                | Salud Grandes Clie | entes                                                                                                    |
| 6                                                                                                    | 00767184              | Solicitud                    | 08-04-2022                       | - Nuevo                                 | -                                         | 96853530-7               | MEDIZINTECHNIK SOCIEDAD ANONIMA                     | Atención empresa   | a SVE                                                                                                    |
| 7                                                                                                    | 00767269              | Solicitud                    | 08-04-2022                       | - En Gestión                            | -                                         | 76446748-5               | COMERCIAL K2 SPA                                    | Atención empresa   | a SVE                                                                                                    |
| 8                                                                                                    | 00767247              | Solicitud                    | 08-04-2022                       | - Nuevo                                 | -                                         | 76524692-К               | GESTION DE PROYECTOS INGENIERIA Y CONSTRUCCION SPA  | Requerimiento Em   | npresa                                                                                                    |
| 9                                                                                                    | 00767211              | Solicitud                    | 08-04-2022                       | - Nuevo                                 | -                                         | 96972550-9               | SOCIEDAD AGRICOLA VALLE DE COLINA SOCIED AD ANONIMA | Requerimiento Em   | npresa                                                                                                    |
| 10                                                                                                    | 00767248              | Solicitud                    | 08-04-2022                       | - Nuevo                                 | -                                         | 76524692-К               | GESTION DE PROYECTOS INGENIERIA Y CONSTRUCCION SPA  | Requerimiento Em   | npresa                                                                                                    |
| 11                                                                                                    | 00767221              | Solicitud                    | 08-04-2022                       | - Nuevo                                 | -                                         | 76370254-5               | IMPORTADORA Y DISTRIBUIDORA SUPERFICIES SPA         | Atención empresa   | a SVE                                                                                                    |
| 12                                                                                                    | 00767210              | Solicitud                    | 08-04-2022                       | - Nuevo                                 | -                                         | 96972550-9               | SOCIEDAD AGRICOLA VALLE DE COLINA SOCIED AD ANONIMA | Requerimiento Em   | npresa                                                                                                    |
| 13                                                                                                    | 00767180              | Solicitud                    | 08-04-2022                       | - Nuevo                                 | -                                         | 96972530-4               | EXPORT SANTA ELENA SOCIEDAD ANONIMA                 | Requerimiento Em   | npresa                                                                                                    |
| 14                                                                                                    | 00767249              | Solicitud                    | 08-04-2022                       | - Nuevo                                 | -                                         | 79746250-0               | ELABORADORA DE ALIMENTOS FRUTALE LIMITADA           | Salud Grandes Clie | entes 💂                                                                                                    |

## https://achs.lightning.force.com/lightning/r/Report/00O5x000007qFRXEA2/view

# Para buscar el historial de una empresa:

- 1. Ingresar al reporte a través del link: <u>https://achs.lightning.force.com/lightning/r/Rep</u> <u>ort/0005x000007qFRXEA2/view</u>
- 2. Presionar el botón "Filtros"

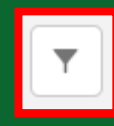

- 3. Abrir uno de los 3 filtros disponibles
  - Rut Empresa Interesada
  - Empresa Interesada
  - Nombre de la cuenta
- 4. Ingresar parte del nombre o RUT \*Se pueden ingresar varios RUT o nombres separados por coma

5. Click en "Aplicar"

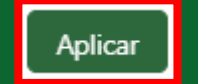

| ıscar                              |                       |                    |                          | * -                                                 | @ ? 🖡 🚺                  |  |  |
|------------------------------------|-----------------------|--------------------|--------------------------|-----------------------------------------------------|--------------------------|--|--|
| ✓ Ca                               | asos 🗸 Tareas         | ✓ Reportes         | ✓ Tableros ✓ Docur       | mentos Migrados SAP 🗸 Registro de Llamadas 🗸        |                          |  |  |
| Q 🍕 Añadir gráfico 🝸 C Suscribir 💌 |                       |                    |                          |                                                     |                          |  |  |
| n se calci                         | ula a partir de resul | tados de reporte c | ompletos.                |                                                     |                          |  |  |
|                                    | Nombre de la cue      | nta 🔻              | Rut Empresa Interesada 💌 | Empresa Interesada                                  | Prestación               |  |  |
| le Recibo                          | -                     |                    | -                        | -                                                   | Prestaciones médicas     |  |  |
|                                    | -                     |                    | 76247523-5               | ASESORIAS Y SERVICIOS KYKLOS SPA                    | Requerimiento Empresa    |  |  |
|                                    | -                     |                    | 77499120-4               | CONSULTORES Y PROVEEDORES EN OUTSOURCING LIMITADA   | Salud Grandes Clientes   |  |  |
| le Recibo                          | -                     |                    | -                        | -                                                   | Prestaciones médicas     |  |  |
|                                    | -                     |                    | 96959030-1               | DP WORLD LIRQUEN S.A                                | Salud Grandes Clientes   |  |  |
|                                    | -                     |                    | 96853530-7               | MEDIZINTECHNIK SOCIEDAD ANONIMA                     | Atención empresa SVE     |  |  |
| ión                                | -                     |                    | 76446748-5               | COMERCIAL K2 SPA                                    | Atención empresa SVE     |  |  |
|                                    | -                     |                    | 76524692-K               | GESTION DE PROYECTOS INGENIERIA Y CONSTRUCCION SPA  | Requerimiento Empresa    |  |  |
|                                    | -                     |                    | 96972550-9               | SOCIEDAD AGRICOLA VALLE DE COLINA SOCIED AD ANONIMA | Requerimiento Empresa    |  |  |
|                                    | -                     |                    | 76524692-K               | GESTION DE PROYECTOS INGENIERIA Y CONSTRUCCION SPA  | Requerimiento Empresa    |  |  |
|                                    | -                     |                    | 76370254-5               | IMPORTADORA Y DISTRIBUIDORA SUPERFICIES SPA         | Atención empresa SVE     |  |  |
|                                    | -                     |                    | 96972550-9               | SOCIEDAD AGRICOLA VALLE DE COLINA SOCIED AD ANONIMA | Requerimiento Empresa    |  |  |
|                                    | -                     |                    | 96972530-4               | EXPORT SANTA ELENA SOCIEDAD ANONIMA                 | Requerimiento Empresa    |  |  |
|                                    | -                     |                    | 79746250-0               | ELABORADORA DE ALIMENTOS FRUTALE LIMITADA           | Salud Grandes Clientes 🖕 |  |  |

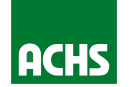

## https://achs.lightning.force.com/lightning/r/Report/00O5x000007qFRXEA2/view

# Para buscar el historial de una empresa:

- 1. Ingresar al reporte a través del link: <u>https://achs.lightning.force.com/lightning/r/Rep</u> <u>ort/0005x000007qFRXEA2/view</u>
- 2. Presionar el botón "Filtros"

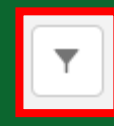

- 3. Abrir uno de los 3 filtros disponibles
  - Rut Empresa Interesada
  - Empresa Interesada
  - Nombre de la cuenta
- 4. Ingresar parte del nombre o RUT \*Se pueden ingresar varios RUT o nombres separados por coma

5. Click en "Aplicar"

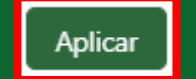

| iscar      |                                                           |                          |                                                     | a? 🕈 🚺                   |  |  |  |  |
|------------|-----------------------------------------------------------|--------------------------|-----------------------------------------------------|--------------------------|--|--|--|--|
| ✓ Ca       | asos 🗸 Tareas 🗸 Reportes                                  | ✓ Tableros ✓ Docur       | nentos Migrados SAP 🗸 Registro de Llamadas 🗸        |                          |  |  |  |  |
| ntes, por  | Q 🗞 Añadir gráfico 🔽 C Suscribir 💌                        |                          |                                                     |                          |  |  |  |  |
| n se calci | n se calcula a partir de resultados de reporte completos. |                          |                                                     |                          |  |  |  |  |
|            |                                                           |                          |                                                     |                          |  |  |  |  |
|            | Nombre de la cuenta                                       | Rut Empresa Interesada 💌 | Empresa Interesada                                  | Prestación 💌             |  |  |  |  |
| le Recibo  | -                                                         | -                        | -                                                   | Prestaciones médicas     |  |  |  |  |
|            | -                                                         | 76247523-5               | ASESORIAS Y SERVICIOS KYKLOS SPA                    | Requerimiento Empresa    |  |  |  |  |
|            | -                                                         | 77499120-4               | CONSULTORES Y PROVEEDORES EN OUTSOURCING LIMITADA   | Salud Grandes Clientes   |  |  |  |  |
| le Recibo  | -                                                         | -                        | -                                                   | Prestaciones médicas     |  |  |  |  |
|            | -                                                         | 96959030-1               | DP WORLD LIRQUEN S.A                                | Salud Grandes Clientes   |  |  |  |  |
|            | -                                                         | 96853530-7               | MEDIZINTECHNIK SOCIEDAD ANONIMA                     | Atención empresa SVE     |  |  |  |  |
| ión        | -                                                         | 76446748-5               | COMERCIAL K2 SPA                                    | Atención empresa SVE     |  |  |  |  |
|            | -                                                         | 76524692-K               | GESTION DE PROYECTOS INGENIERIA Y CONSTRUCCION SPA  | Requerimiento Empresa    |  |  |  |  |
|            | -                                                         | 96972550-9               | SOCIEDAD AGRICOLA VALLE DE COLINA SOCIED AD ANONIMA | Requerimiento Empresa    |  |  |  |  |
|            | -                                                         | 76524692-К               | GESTION DE PROYECTOS INGENIERIA Y CONSTRUCCION SPA  | Requerimiento Empresa    |  |  |  |  |
|            | -                                                         | 76370254-5               | IMPORTADORA Y DISTRIBUIDORA SUPERFICIES SPA         | Atención empresa SVE     |  |  |  |  |
|            | -                                                         | 96972550-9               | SOCIEDAD AGRICOLA VALLE DE COLINA SOCIED AD ANONIMA | Requerimiento Empresa    |  |  |  |  |
|            | -                                                         | 96972530-4               | EXPORT SANTA ELENA SOCIEDAD ANONIMA                 | Requerimiento Empresa    |  |  |  |  |
|            | -                                                         | 79746250-0               | ELABORADORA DE ALIMENTOS FRUTALE LIMITADA           | Salud Grandes Clientes 🗸 |  |  |  |  |

ACHS

## https://achs.lightning.force.com/lightning/r/Report/00O5x000007qFRXEA2/view

# Para buscar el historial de una empresa:

- 1. Ingresar al reporte a través del link: <u>https://achs.lightning.force.com/lightning/r/Rep</u> <u>ort/0005x000007qFRXEA2/view</u>
- 2. Presionar el botón "Filtros"

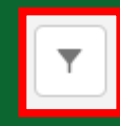

- 3. Abrir uno de los 3 filtros disponibles
  - Rut Empresa Interesada
  - Empresa Interesada
  - Nombre de la cuenta
- 4. Ingresar parte del nombre o RUT \*Se pueden ingresar varios RUT o nombres separados por coma

5. Click en "Aplicar"

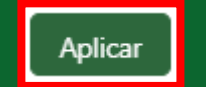

| _      |                                   |                                  |                                                             |                                           |
|--------|-----------------------------------|----------------------------------|-------------------------------------------------------------|-------------------------------------------|
| ar     | asos y Tareas y Repu              | ortes X Tableros X Docu          | mentos Migrados SAP 🗸 — Registro de Llamad                  | *• <b>• • • • •</b>                       |
|        |                                   |                                  |                                                             |                                           |
| s, por | empresa (se debe filtrar nom      | bre de la cuenta o RUT de empres | a interesada en filtros)                                    | dir gráfico 🔽 🤇 Suscribir 💌               |
| e calc | ula a partir de resultados de rep | orte completos.                  |                                                             | Filtros →                                 |
|        |                                   |                                  |                                                             | Mostrar<br>Todos los casos                |
|        | Nombre de la cuenta               | Rut Empresa Interesada           | Empresa Interesada                                          | Fecha de apertura<br>Siempre              |
|        | -                                 | 77499120-4                       | CONSULTORES Y PROVEEDORES EN OUTSOURCIN                     | Unidades                                  |
|        | -                                 | 62000890-7                       | SERVICIO NACIONAL DE PROTECCIÓN ESPECIALIZ.<br>ADOLESCENCIA | Horas                                     |
|        | -                                 | 96853530-7                       | MEDIZINTECHNIK SOCIEDAD ANONIMA                             | Rut Empresa Interesada 🍵                  |
|        | -                                 | 96959030-1                       | DP WORLD LIRQUEN S.A                                        | Nombre de la cuenta                       |
|        | -                                 | 76247523-5                       | ASESORIAS Y SERVICIOS KYKLOS SPA                            | contiene ""                               |
|        | -                                 | 76446748-5                       | COMERCIAL K2 SPA                                            | ☐ Tipo de Presentación                    |
|        | -                                 | 76524692-K                       | GESTION DE PROYECTOS INGENIERIA Y CONSTRUI                  | igual a Reclamo, Felicitación, Solicitud, |
|        | -                                 | 96972550-9                       | SOCIEDAD AGRICOLA VALLE DE COLINA SOCIED A                  | Reclamo informal, consulta                |
|        | -                                 | 76524692-K                       | GESTION DE PROYECTOS INGENIERIA Y CONSTRU                   | Empresa Interesada  contiene ""           |
|        | -                                 | 76370254-5                       | IMPORTADORA Y DISTRIBUIDORA SUPERFICIES SP.                 |                                           |
|        | -                                 | 96972550-9                       | SOCIEDAD AGRICOLA VALLE DE COLINA SOCIED A                  |                                           |
|        | -                                 | 96972530-4                       | EXPORT SANTA ELENA SOCIEDAD ANONIMA                         |                                           |
|        | -                                 | 79746250-0                       | ELABORADORA DE ALIMENTOS FRUTALE LIMITAD                    |                                           |
|        |                                   | 01440000 7                       |                                                             | •                                         |

ACHS

## https://achs.lightning.force.com/lightning/r/Report/00O5x000007qFRXEA2/view

# Para buscar el historial de una empresa:

- 1. Ingresar al reporte a través del link: <u>https://achs.lightning.force.com/lightning/r/Rep</u> <u>ort/0005x000007qFRXEA2/view</u>
- 2. Presionar el botón "Filtros"

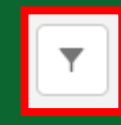

- 3. Abrir uno de los 3 filtros disponibles
  - Rut Empresa Interesada
  - Empresa Interesada
  - Nombre de la cuenta
- 4. Ingresar parte del nombre o RUT \*Se pueden ingresar varios RUT o nombres separados por coma

5. Click en "Aplicar"

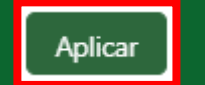

| ər                   |                           |                             |                                            |         | ★• 🖬 🏟 ? 🐥                                                            | <b>(</b>      |
|----------------------|---------------------------|-----------------------------|--------------------------------------------|---------|-----------------------------------------------------------------------|---------------|
| Casos 🗸              | Tareas 🗸 Reportes         | ✓ Tableros ✓ Doc            | umentos Migrados SAP 🗸 Registro de Llam    | adas    | ~                                                                     | A.M.Y         |
| s, por empresa (se   | e debe filtrar nombre d   | le la cuenta o RUT de empre | esa interesada en filtros)                 | ñadir g | ráfico C Suscribir                                                    | •             |
| e calcula a partir d | e resultados de reporte o | completos.                  |                                            |         | Filtros                                                               | $\rightarrow$ |
|                      |                           |                             |                                            | 1       | Mostrar<br>Todos los casos                                            |               |
| Nombre de            | la cuenta 💌               | Rut Empresa Interesada      | Empresa Interesada                         |         | Fecha de apertura<br>Siempre                                          |               |
| -                    |                           | 77499120-4                  | CONSULTORES Y PROVEEDORES EN OUTSOURCI     | N       | Unidades                                                              |               |
| -                    |                           | 62000890-7                  | iltrar por (Nombre de la cuenta)           | ×       | Horas                                                                 |               |
| -                    |                           | 96853530-7                  | Operador                                   |         | Rut Empresa Interesada<br>contiene ""                                 | ŵ             |
| -                    |                           | 96959030-1                  | contiene                                   | ٦U      | Nombre de la cuenta                                                   |               |
| -                    |                           | 76247523-5                  |                                            | 1       | contiene ""                                                           |               |
| -                    |                           | 76446748-5                  | falabella                                  | J       | Tipo de Presentación                                                  |               |
| -                    |                           | 76524692-K                  | Cancelar Aplicar                           |         | igual a Reclamo, Felicitación, Solicitu<br>Reclamo Informal, Consulta | .d,           |
| -                    |                           | 96972550-9                  | SOCIEDAD AGRICOLIT VALLE DE COLITAT SOCIED | ,       | Empresa Interesada                                                    |               |
| -                    |                           | 76524692-К                  | GESTION DE PROYECTOS INGENIERIA Y CONSTRU  | J       | contiene ""                                                           | Ô             |
| -                    |                           | 76370254-5                  | IMPORTADORA Y DISTRIBUIDORA SUPERFICIES S  | P.      |                                                                       |               |
| -                    |                           | 96972550-9                  | SOCIEDAD AGRICOLA VALLE DE COLINA SOCIED   | A       |                                                                       |               |
| -                    |                           | 96972530-4                  | EXPORT SANTA ELENA SOCIEDAD ANONIMA        |         |                                                                       |               |
| -                    |                           | 79746250-0                  | ELABORADORA DE ALIMENTOS FRUTALE LIMITAL   |         |                                                                       |               |
| FORESTAL N           | IN UNICO COA              | 04440000 7                  | FORESTAL MUNICICO CDA                      |         |                                                                       |               |

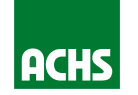

## https://achs.lightning.force.com/lightning/r/Report/00O5x000007qFRXEA2/view

# Para buscar el historial de una empresa:

- 1. Ingresar al reporte a través del link: <u>https://achs.lightning.force.com/lightning/r/Rep</u> <u>ort/0005x000007qFRXEA2/view</u>
- 2. Presionar el botón "Filtros"

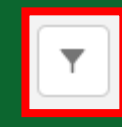

- 3. Abrir uno de los 3 filtros disponibles
  - Rut Empresa Interesada
  - Empresa Interesada
  - Nombre de la cuenta
- 4. Ingresar parte del nombre o RUT \*Se pueden ingresar varios RUT o nombres separados por coma

5. Click en "Aplicar"

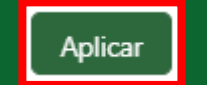

| ar<br>Ca | asos 🗸 Tareas 🗸 Reportes                | ✓ Tableros ✓ Docur          | mentos Migrados SAP 🗸 🛛 Registro de Llamac  | das 💉    | * 🖬 🎕 ? 🐥 📢                               | <b>.</b> |
|----------|-----------------------------------------|-----------------------------|---------------------------------------------|----------|-------------------------------------------|----------|
| -        |                                         |                             |                                             |          |                                           |          |
| s, por   | empresa (se debe filtrar nombre d       | e la cuenta o RUT de empres | Q 🚓 Aña<br>sa interesada en filtros)        | adir gra | áfico 🔽 C Suscribir 💌                     |          |
| e calc   | ula a partir de resultados de reporte c | ompletos.                   |                                             |          | Filtros -                                 | ÷        |
|          |                                         |                             |                                             |          | Mostrar<br>Todos los casos                |          |
|          | Nombre de la cuenta                     | Rut Empresa Interesada 💌    | Empresa Interesada                          |          | Fecha de apertura<br>Siempre              |          |
|          | -                                       | 77499120-4                  | CONSULTORES Y PROVEEDORES EN OUTSOURCIN     |          |                                           |          |
|          | -                                       | 62000890-7                  | trar por (Nombre de la cuenta) ×            |          | Horas                                     |          |
|          | -                                       | 96853530-7                  | perador                                     |          | Rut Empresa Interesada<br>contiene ""     | í        |
|          | -                                       | 96959030-1                  | contiene 🔹                                  |          | Nombro de la questa                       | ี้ โ     |
|          | -                                       | 76247523-5                  |                                             | <u>_</u> | contiene ""                               |          |
|          | -                                       | 76446748-5                  | falabella                                   |          | ♣Tipo de Presentación                     | ĩ        |
|          | -                                       | 76524692-K                  | Cancelar Aplicar                            |          | igual a Reclamo, Felicitación, Solicitud, |          |
|          | -                                       | 96972550-9                  |                                             |          | Reclamo Informal, Consulta                |          |
|          | -                                       | 76524692-K                  | GESTION DE PROYECTOS INGENIERIA Y CONSTRUI  |          | Empresa Interesada<br>contiene ""         |          |
|          | -                                       | 76370254-5                  | IMPORTADORA Y DISTRIBUIDORA SUPERFICIES SP. |          |                                           |          |
|          | -                                       | 96972550-9                  | SOCIEDAD AGRICOLA VALLE DE COLINA SOCIED A  |          |                                           |          |
|          | -                                       | 96972530-4                  | EXPORT SANTA ELENA SOCIEDAD ANONIMA         |          |                                           |          |
|          | -                                       | 79746250-0                  | ELABORADORA DE ALIMENTOS FRUTALE LIMITAD/   |          |                                           |          |
|          |                                         | 01440000 7                  |                                             | •        |                                           |          |

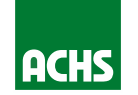

| ACHS                                                                                                    |                   |                        |                                      |                   | <b>Q</b> Buscar |                             |                          |                                        | *• 🖶 🏟 ? 🐥 🚺                                                      |
|----------------------------------------------------------------------------------------------------|-------------------|------------------------|--------------------------------------|-------------------|-----------------|-----------------------------|--------------------------|----------------------------------------|-------------------------------------------------------------------|
|                                                                                                    | ACHS Inicio       | Chatter Prospectos     | 🗸 Cuentas 🗸 Oporti                   | unidades 🗸 Cor    | ntactos 🗸       | Casos 🗸 Tareas 🗸 Reportes 🗸 | Tableros 🗸 Documento     | s Migrados SAP 🗸 🛛 Registro de Llamada | as 🗸                                                              |
| Reporte: Casos<br>Reporte de Reqs. por Empresa<br>Reporte que muestra historial de reclamos, inconvenientes, requerimientos, consultas y solicitudes de clientes, por empresa (se debe filtrar nombre de la cuenta o RUT de empresa interesada en filtros) |                   |                        |                                      |                   |                 |                             |                          |                                        |                                                                   |
| Total de registros                                                                                                    |                   |                        |                                      |                   |                 |                             |                          |                                        |                                                                   |
| 42                                                                                                    |                   |                        |                                      |                   |                 |                             |                          |                                        | Mostrar                                                           |
|                                                                                                    | Número del caso 💌 | Tipo de Presentación 💌 | Fecha de Presentación $\downarrow$ 💌 | Fecha de cierre 💌 | Estado 💌        | Nombre de la cuenta         | Rut Empresa Interesada 💌 | Empresa Interesada                     | Todos los casos                                                   |
| 1                                                                                                    | 00766204          | Reclamo                | 05-04-2022                           | -                 | En Gestión      | FALABELLA RETAIL S.A.       | 77261280-К               | FALABELLA RETAIL S.A.                  | Fecha de apertura<br>Siempre                                      |
| 2                                                                                                    | 00761323          | Consulta               | 24-03-2022                           | 25-03-2022        | Cerrado         | FALABELLA RETAIL S.A.       | 77261280-К               | FALABELLA RETAIL S.A.                  | Unidades                                                          |
| 3                                                                                                    | 00758828          | Consulta               | 17-03-2022                           | 23-03-2022        | Cerrado         | FALABELLA RETAIL S.A.       | 77261280-К               | FALABELLA RETAIL S.A.                  | Horas                                                             |
| 4                                                                                                    | 00758292          | Reclamo                | 16-03-2022                           | 06-04-2022        | Cerrado         | FALABELLA RETAIL S.A.       | -                        | · .                                    | Rut Empresa Interesada 👘                                          |
| 5                                                                                                    | 00756703          | Solicitud              | 14-03-2022                           | 14-03-2022        | Cerrado         | FALABELLA RETAIL S.A.       | 77261280-К               | FALABELLA RETAIL S.A.                  | contiene ""                                                       |
| 6                                                                                                    | 00756693          | Consulta               | 14-03-2022                           | 14-03-2022        | Cerrado         | FALABELLA RETAIL S.A.       | 77261280-K               | FALABELLA RETAIL S.A.                  | Nombre de la cuenta                                               |
| 7                                                                                                    | 00756262          | Consulta               | 11-03-2022                           | 14-03-2022        | Cerrado         | FALABELLA RETAIL S.A.       | 77261280-K               | FALABELLA RETAIL S.A.                  |                                                                   |
| 8                                                                                                    | 00756121          | Reclamo                | 11-03-2022                           | 31-03-2022        | Cerrado         | FALABELLA RETAIL S.A.       | 77261280-К               | FALABELLA RETAIL S.A.                  | Tipo de Presentación<br>igual a Reclamo, Felicitación, Solicitud, |
| 9                                                                                                    | 00754529          | Consulta               | 08-03-2022                           | 08-03-2022        | Cerrado         | FALABELLA RETAIL S.A.       | 77261280-К               | FALABELLA RETAIL S.A.                  | Reclamo Informal, Consulta                                        |
| 10                                                                                                    | 00752756          | Consulta               | 04-03-2022                           | 04-03-2022        | Cerrado         | FALABELLA RETAIL S.A.       | 77261280-К               | FALABELLA RETAIL S.A.                  | Empresa Interesada 🌧                                              |
| 11                                                                                                    | 00751640          | Consulta               | 01-03-2022                           | 02-03-2022        | Cerrado         | FALABELLA RETAIL S.A.       | 77261280-К               | FALABELLA RETAIL S.A.                  | contiene ""                                                       |
| 12                                                                                                    | 00747915          | Solicitud              | 18-02-2022                           | 18-02-2022        | Cerrado         | FALABELLA RETAIL S.A.       | 77261280-К               | FALABELLA RETAIL S.A.                  |                                                                   |
| 13                                                                                                    | 00747755          | Solicitud              | 18-02-2022                           | 18-02-2022        | Cerrado         | FALABELLA RETAIL S.A.       | 77261280-К               | FALABELLA RETAIL S.A.                  |                                                                   |
| 14                                                                                                    | 00747737          | Solicitud              | 17-02-2022                           | 18-02-2022        | Cerrado         | FALABELLA RETAIL S.A.       | 77261280-К               | FALABELLA RETAIL S.A.                  |                                                                   |
| 15                                                                                                    | 00725884          | Consulta               | 30-12-2021                           | 04-01-2022        | Cerrado         | FALABELLA RETAIL S.A.       | 77261280-К               | FALABELLA RETAIL S.A.                  | ,                                                                 |

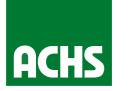

# **TIP 1: Borrar Filtros**

## https://achs.lightning.force.com/lightning/r/Report/00O5x000007qFRXEA2/view

### Para eliminar un filtro:

- 1. Presionar el botón "Filtros"
- 2. Abrir el filtro que se desea quitar
- 3. Borrar el contenido del filtro
- 4. Click en "Aplicar"

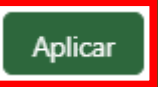

Ô

### \*IMPORTANTE: NO USAR BASURERO

Si utiliza el botón "basurero", el campo completo se eliminará y no podrá volver a filtrar. Si esto ocurre, debe actualizar la página para recuperar el filtro.

| r       |                                                                                            |                          |                                                             |                        | *• 🖿 🎕 ? 🐥 👣                                                            |  |  |  |  |  |  |
|---------|--------------------------------------------------------------------------------------------|--------------------------|-------------------------------------------------------------|------------------------|-------------------------------------------------------------------------|--|--|--|--|--|--|
| Ca      | asos 🗸 Tareas 🗸 Reportes                                                                   | ✓ Tableros ✓ Docum       | nentos Migrados SAP 🧹 Registro de Llamac                    | das                    | ×                                                                       |  |  |  |  |  |  |
| s, por  | , por empresa (se debe filtrar nombre de la cuenta o RUT de empresa interesada en filtros) |                          |                                                             |                        |                                                                         |  |  |  |  |  |  |
| e calci | ula a partir de resultados de reporte co                                                   |                          | Filtros →<br>Mostrar<br>Todos los casos                     |                        |                                                                         |  |  |  |  |  |  |
|         | Nombre de la cuenta                                                                        | Rut Empresa Interesada 💌 | Empresa Interesada                                          |                        | Fecha de apertura<br>Siempre                                            |  |  |  |  |  |  |
|         | -                                                                                          | 77499120-4               | CONSULTORES Y PROVEEDORES EN OUTSOURCIN                     |                        | Unidades<br>Horas                                                       |  |  |  |  |  |  |
|         | -                                                                                          | 62000890-7               | SERVICIO NACIONAL DE PROTECCIÓN ESPECIALIZ.<br>ADOLESCENCIA |                        |                                                                         |  |  |  |  |  |  |
|         | -                                                                                          | 96853530-7               | MEDIZINTECHNIK SOCIEDAD ANONIMA                             |                        | Rut Empresa Interesada 💼                                                |  |  |  |  |  |  |
|         | -                                                                                          | 96959030-1               | DP WORLD LIRQUEN S.A                                        |                        | Nombre de la cuenta                                                     |  |  |  |  |  |  |
|         | -                                                                                          | 76247523-5               | ASESORIAS Y SERVICIOS KYKLOS SPA                            |                        |                                                                         |  |  |  |  |  |  |
|         | -                                                                                          | 76446748-5               | COMERCIAL K2 SPA                                            | a Tipo de Presentación |                                                                         |  |  |  |  |  |  |
|         | -                                                                                          | 76524692-K               | GESTION DE PROYECTOS INGENIERIA Y CONSTRUI                  |                        | igual a Reclamo, Felicitación, Solicitud,<br>Reclamo Informal, Consulta |  |  |  |  |  |  |
|         | -                                                                                          | 96972550-9               | SOCIEDAD AGRICOLA VALLE DE COLINA SOCIED A                  |                        |                                                                         |  |  |  |  |  |  |
|         | -                                                                                          | 76524692-K               | GESTION DE PROYECTOS INGENIERIA Y CONSTRU                   |                        | contiene ""                                                             |  |  |  |  |  |  |
|         | -                                                                                          | 76370254-5               | IMPORTADORA Y DISTRIBUIDORA SUPERFICIES SP.                 |                        |                                                                         |  |  |  |  |  |  |
|         | -                                                                                          | 96972550-9               | SOCIEDAD AGRICOLA VALLE DE COLINA SOCIED A                  |                        |                                                                         |  |  |  |  |  |  |
|         | -                                                                                          | 96972530-4               | EXPORT SANTA ELENA SOCIEDAD ANONIMA                         |                        |                                                                         |  |  |  |  |  |  |
|         | -                                                                                          | 79746250-0               | ELABORADORA DE ALIMENTOS FRUTALE LIMITAD                    |                        |                                                                         |  |  |  |  |  |  |
|         | EORESTAL MININCO SPA                                                                       | 91440000-7               | FORESTAL MININGO SPA                                        | •                      |                                                                         |  |  |  |  |  |  |

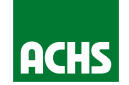

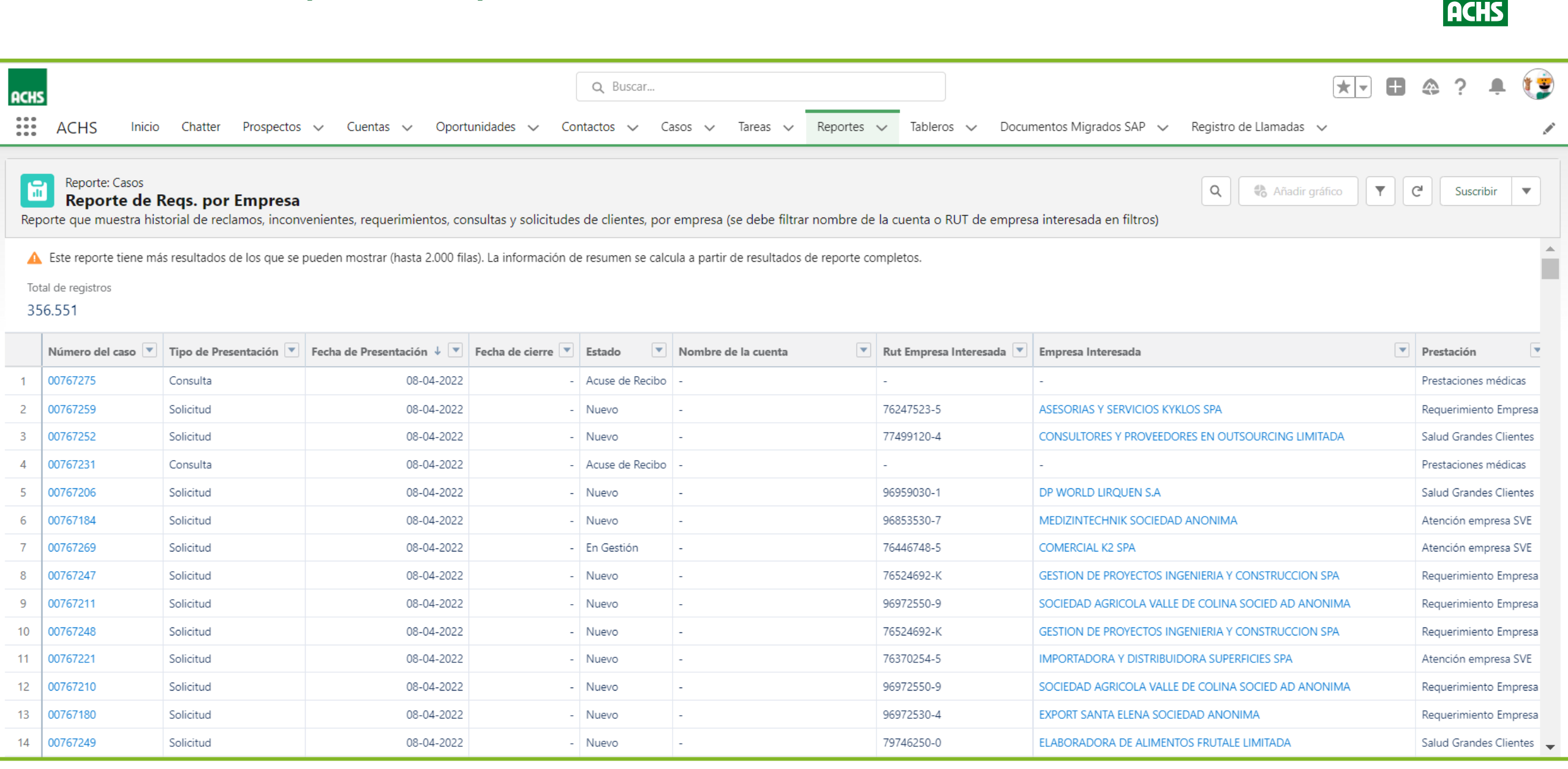

## https://achs.lightning.force.com/lightning/r/Report/00O5x000007qFRXEA2/view

## Para exportar el reporte a Excel:

- 1. Ingresar al reporte a través del link: <u>https://achs.lightning.force.com/lightning/r/Rep</u> ort/0005x000007gFRXEA2/view
- 2. Presionar "Más opciones"
- 3. Presionar "Exportar"

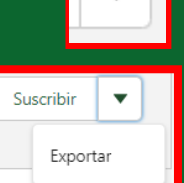

- 4. Seleccionar "Solo detalles"
- 5. En "Formato" seleccionar: "Formato Excel .xlsx"

Formato Excel.xlsx
6. Click en "Exportar"
Exportar

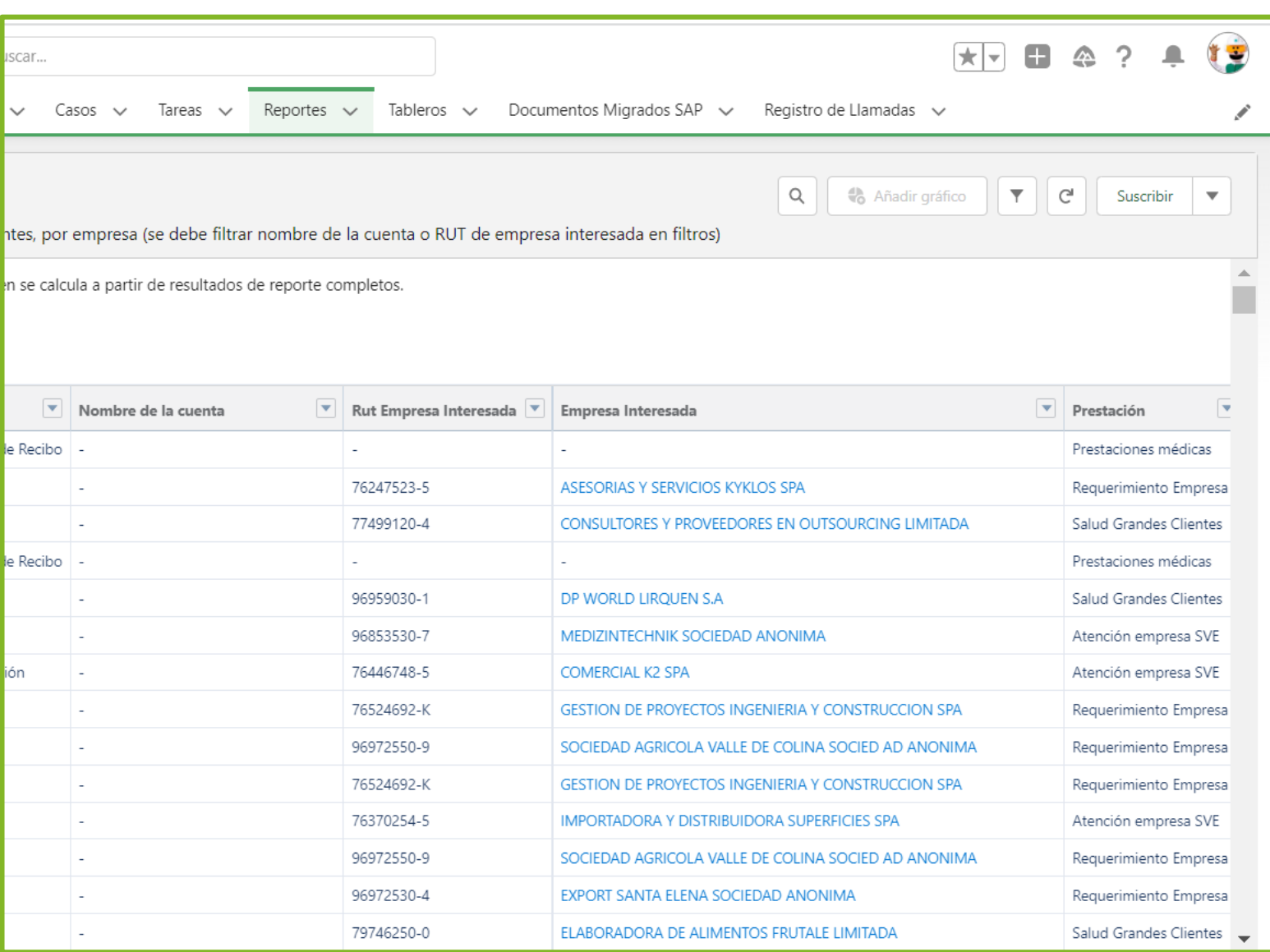

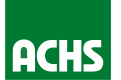

## https://achs.lightning.force.com/lightning/r/Report/00O5x000007qFRXEA2/view

## Para exportar el reporte a Excel:

- 1. Ingresar al reporte a través del link: <u>https://achs.lightning.force.com/lightning/r/Rep</u> ort/0005x000007gFRXEA2/view
- 2. Presionar "Más opciones"
- 3. Presionar "Exportar"

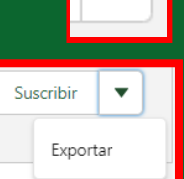

- 4. Seleccionar "Solo detalles"
- 5. En "Formato" seleccionar: "Formato Excel .xlsx"

Formato Formato Excel.xlsx 6. Click en "Exportar" Exportar

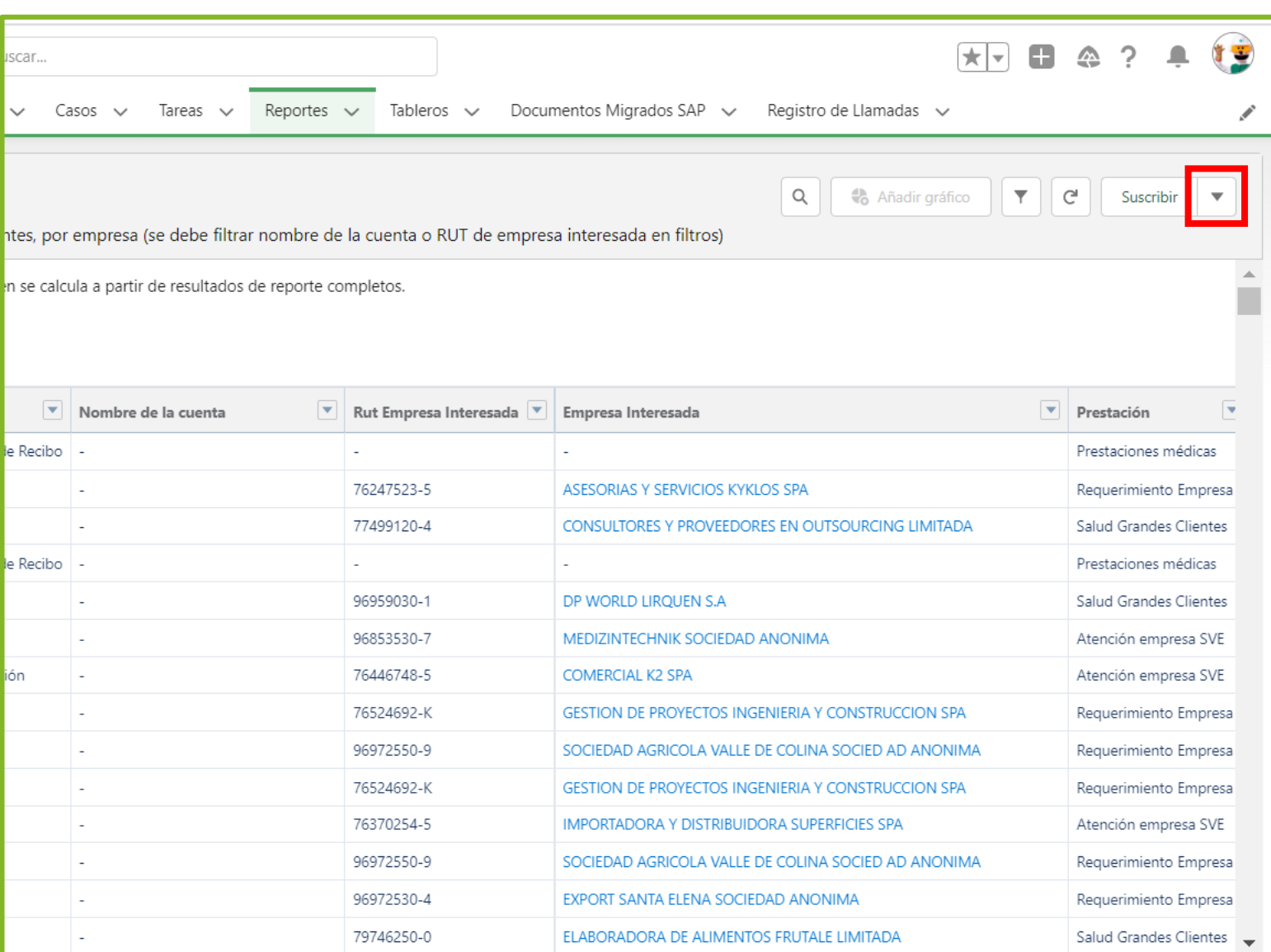

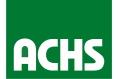

## https://achs.lightning.force.com/lightning/r/Report/00O5x000007qFRXEA2/view

### Para exportar el reporte a Excel:

- 1. Ingresar al reporte a través del link: <u>https://achs.lightning.force.com/lightning/r/Rep</u> <u>ort/0005x000007qFRXEA2/view</u>
- 2. Presionar "Más opciones"
- 3. Presionar "Exportar"

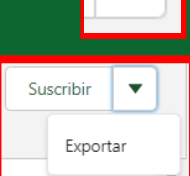

- 4. Seleccionar "Solo detalles"
- 5. En "Formato" seleccionar: "Formato Excel .xlsx"

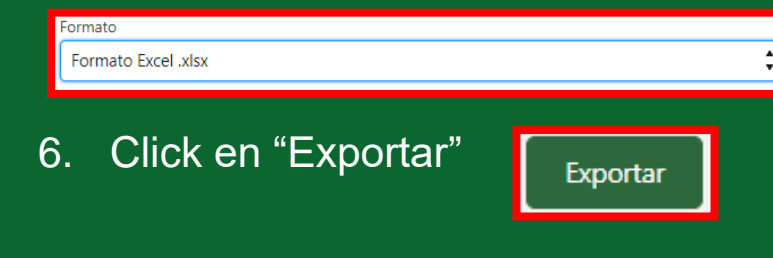

|                                                                                          |                            |                |                          | ★ - 田                                                                      | ? 🖡 🚺             |  |  |  |  |
|------------------------------------------------------------------------------------------|----------------------------|----------------|--------------------------|----------------------------------------------------------------------------|-------------------|--|--|--|--|
| Ca                                                                                       | asos 🗸 Tareas 🗸            | Reportes 🗸     | Tableros 🗸 Docume        | entos Migrados SAP 👽 Registro de Llamadas 🗸                                | . A               |  |  |  |  |
| por empresa (se debe filtrar nombre de la cuenta o RUT de empresa interesada en filtros) |                            |                |                          |                                                                            |                   |  |  |  |  |
| calc                                                                                     | ula a partir de resultados | de reporte com | pletos.                  |                                                                            |                   |  |  |  |  |
|                                                                                          | Nombre de la cuenta        |                | Rut Empresa Interesada 💌 | Empresa Interesada                                                         | Prestación        |  |  |  |  |
| cibo                                                                                     | CONSTRUCTORA ALTURA        | S DEL SUR S.A. | 76541270-6               | CONSTRUCTORA ALTURAS DEL SUR S.A.                                          | Calificación de a |  |  |  |  |
|                                                                                          | -                          |                | 76679874-8               | SELECTRO SPA                                                               | Atención empre    |  |  |  |  |
|                                                                                          | -                          |                | 96824110-9               | DISAL CHILE SANITARIOS PORTABLES LIMITAD A                                 | Salud Grandes (   |  |  |  |  |
|                                                                                          | -                          |                | 79588150-6               | INDUSTRIA DE ESMERILES KAMINSKI Y PINT                                     | Atención empre    |  |  |  |  |
|                                                                                          | -                          |                | 76295660-8               | SAMARA ASESORIAS E INVERSIONES LTDA                                        | Atención empre    |  |  |  |  |
|                                                                                          | -                          |                | 52002016-0               | COMERCIAL FAST SER MARCEL VILDOSOLA EIRL                                   | Atención empre    |  |  |  |  |
|                                                                                          | -                          |                | 79690660-К               | COMERCIAL DE ALIMENTOS SA                                                  | Atención empre    |  |  |  |  |
| cibo                                                                                     | -                          |                | -                        | -                                                                          | Calificación de a |  |  |  |  |
|                                                                                          | -                          |                | 69151200-2               | ILUSTRE MUNICIPALIDAD DE CORONEL                                           | Salud Grandes (   |  |  |  |  |
|                                                                                          | -                          |                | 96630500-2               | INTEGRAL CHILE SPA                                                         | Atención empre    |  |  |  |  |
| cibo                                                                                     | EXPORTADORA UNIFRUT        | TI TRADERS SPA | 89258800-7               | EXPORTADORA UNIFRUTTI TRADERS SPA                                          | Prestaciones me   |  |  |  |  |
|                                                                                          | -                          |                | 96630500-2               | INTEGRAL CHILE SPA                                                         | Atención empre    |  |  |  |  |
|                                                                                          | -                          |                | 62000890-7               | SERVICIO NACIONAL DE PROTECCIÓN ESPECIALIZADA A LA NIÑEZ Y<br>ADOLESCENCIA | Salud Grandes (   |  |  |  |  |
|                                                                                          |                            |                | 76047500 5               |                                                                            |                   |  |  |  |  |

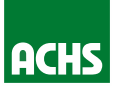

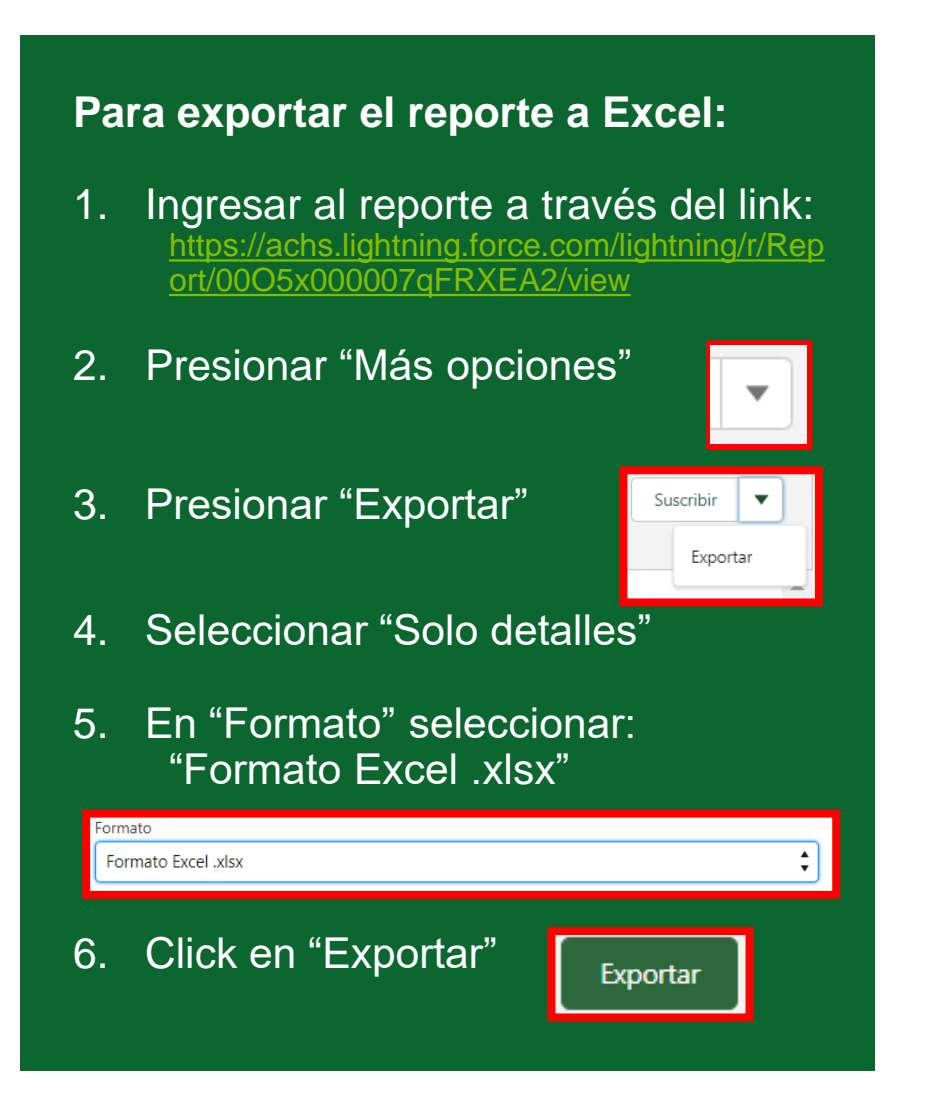

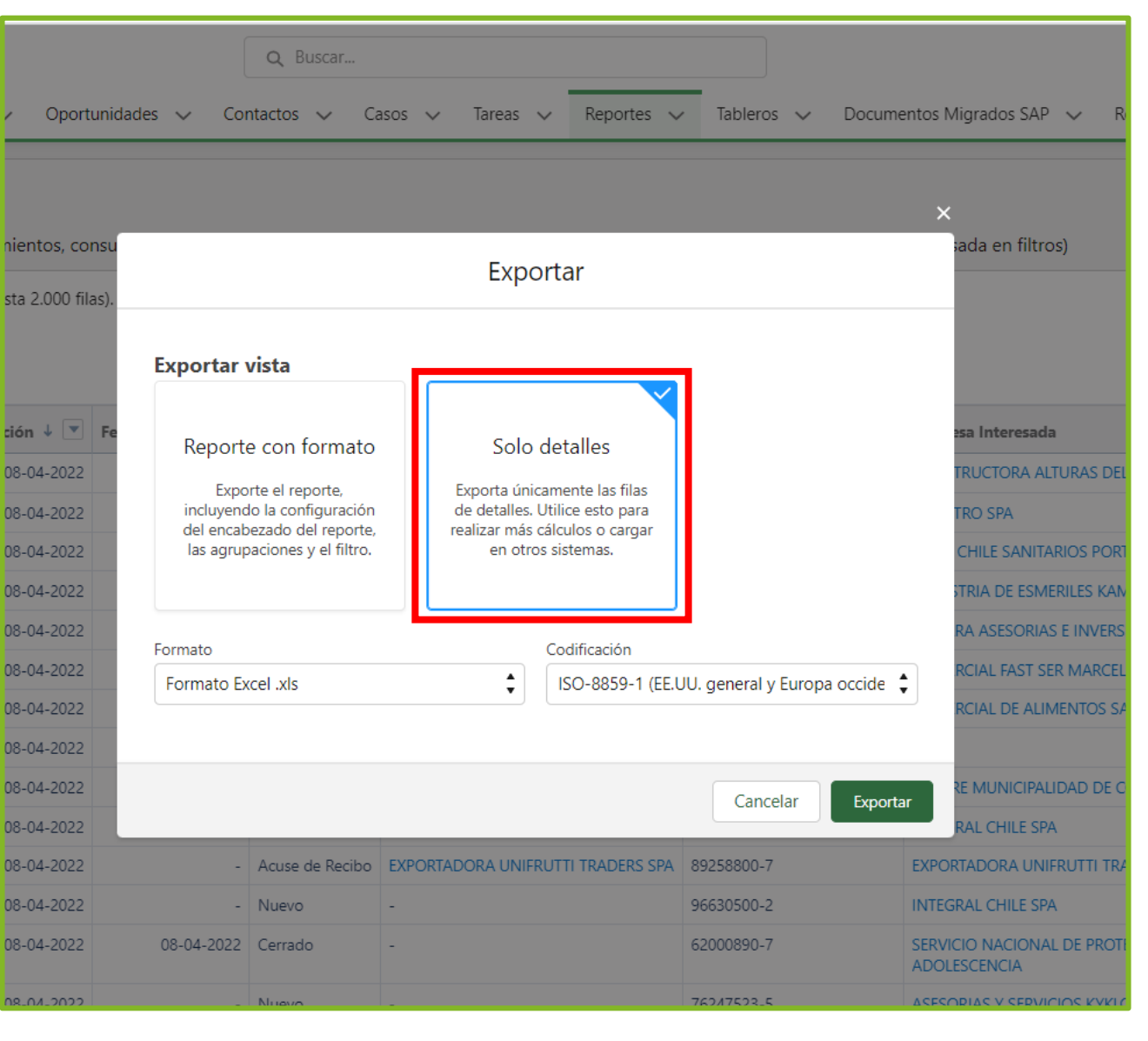

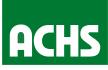

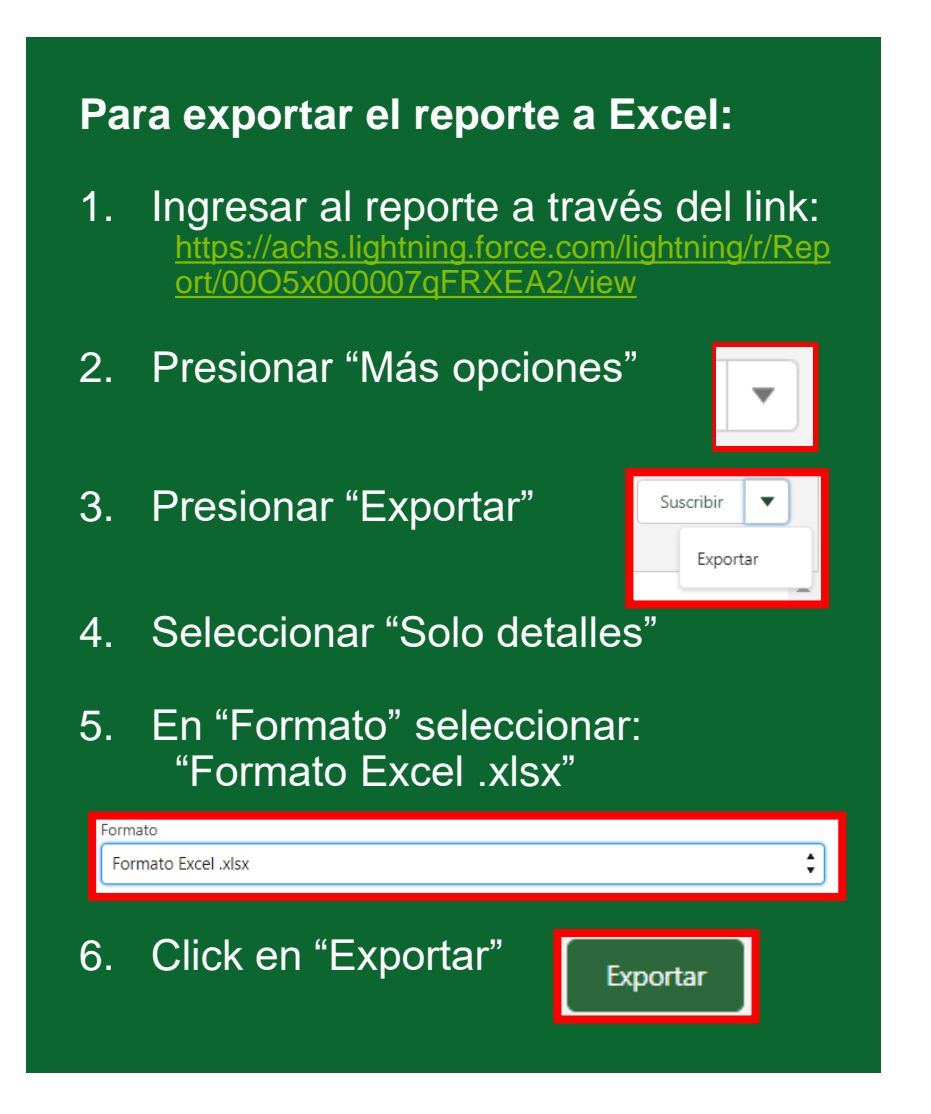

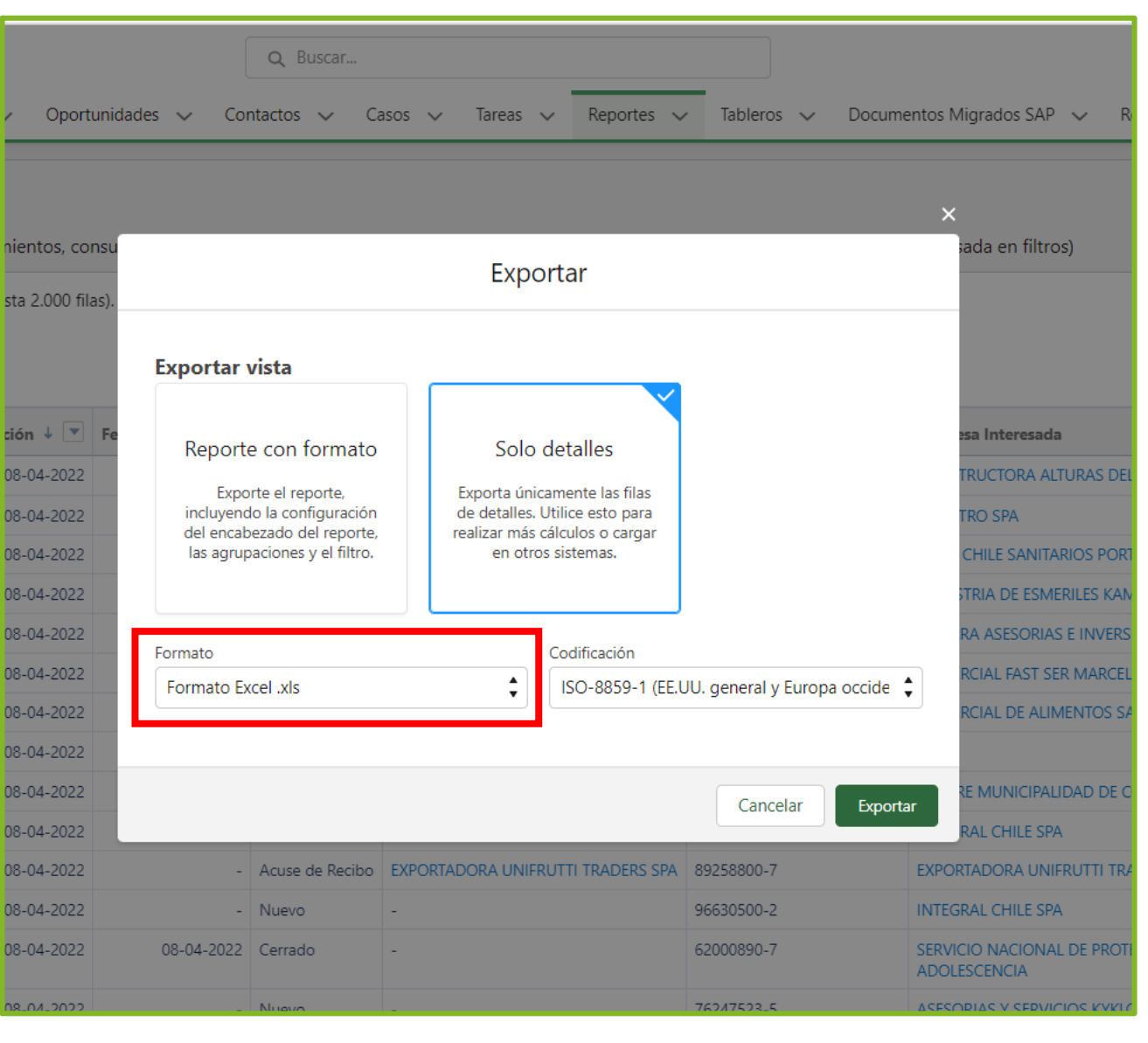

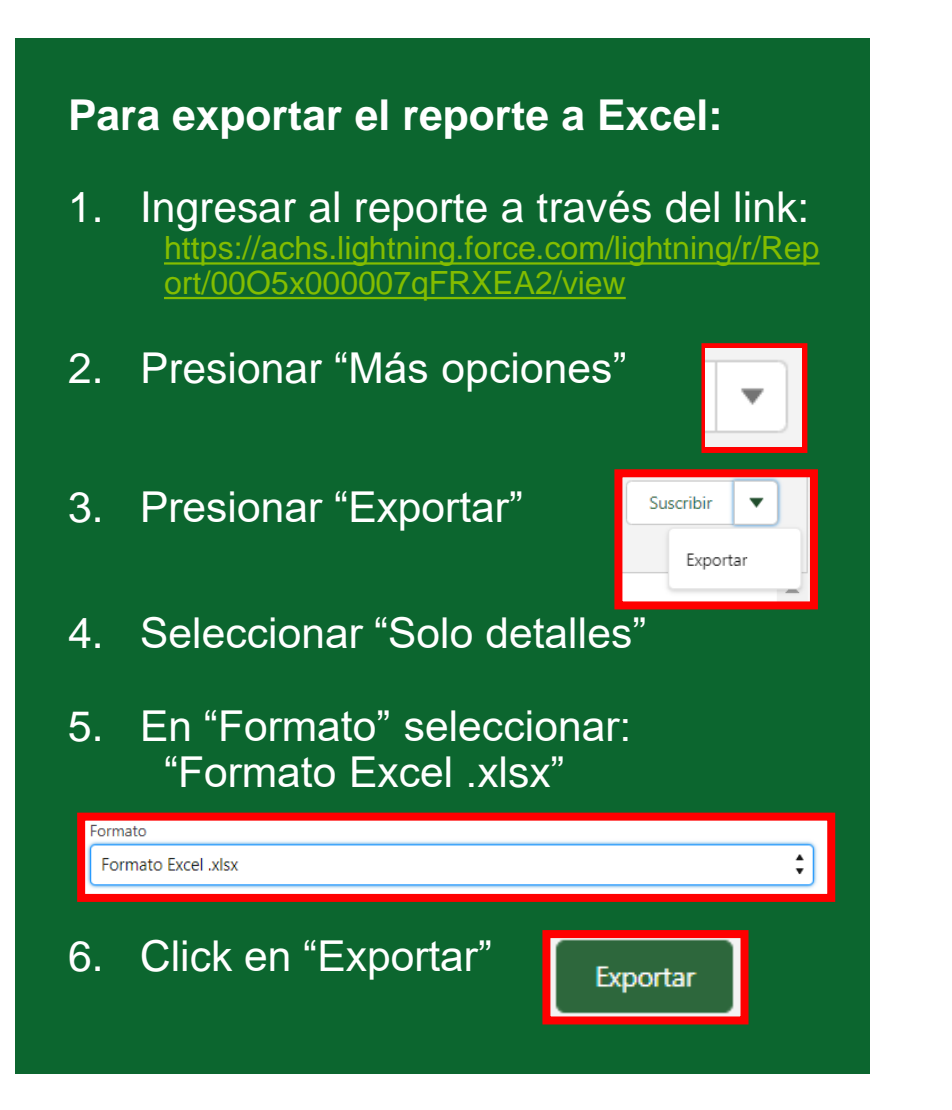

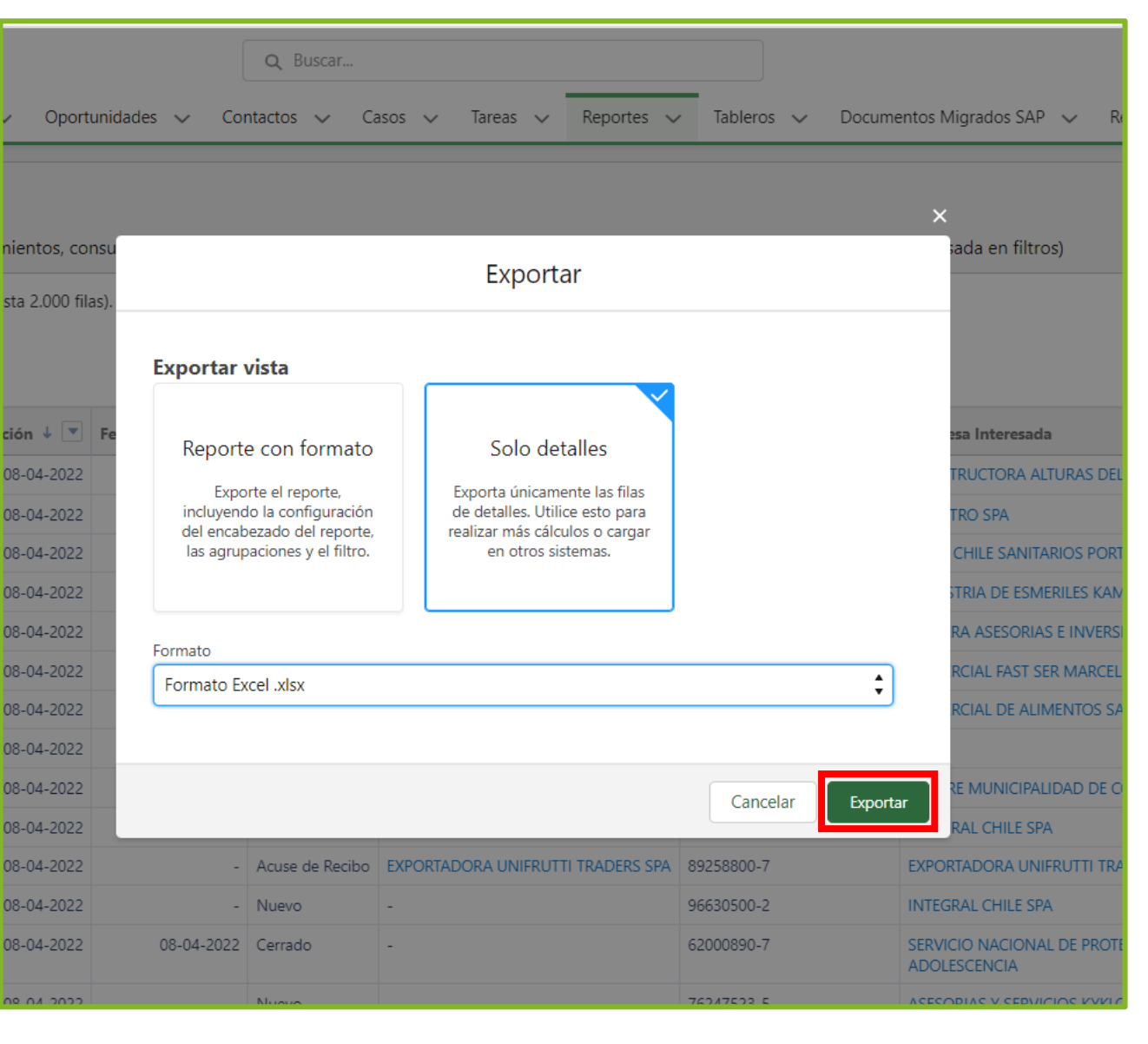

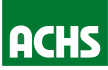

| x<br>ARC | 🕼 🗟 亏 🗸 者 Reporte de Reqs. por Empresa-2022-04-08-11-09-05 [Vista protegida] - Excel ? 🖻 🗕 🗗<br>ARCHIVO INICIO INSERTAR DISEÑO DE PÁGINA FÓRMULAS DATOS REVISAR VISTA DESARROLLADOR Diaz Bravo, Maximiliano Andre 🗸 |                      |                       |                 |            |              |            |                        | ano Andre - 🏹 |  |
|----------|----------------------------------------------------------------------------------------------------|----------------------|-----------------------|-----------------|------------|--------------|------------|------------------------|---------------|--|
| 0        | VISTA PROTEGIDA Cuidado—los archivos de Internet pueden contener virus. Si no tiene que editarlo, es mejor que siga en Vista protegida. Habilitar edición                                                           |                      |                       |                 |            |              |            |                        |               |  |
| A1       | A1 $\cdot$ : $\times$ $\checkmark$ $f_x$ Número del caso                                                                                                    |                      |                       |                 |            |              |            |                        |               |  |
|          | А                                                                                                    | В                    | С                     | D               | Е          |              | F          | G                      | <b></b>       |  |
| 1        | Número del caso                                                                                                    | Tipo de Presentación | Fecha de Presentación | Fecha de cierre | Estado     | Nombre de la | a cuenta   | Rut Empresa Interesada | Empresa Ir    |  |
| 2        | 00766204                                                                                                    | Reclamo              | 05-04-2022            |                 | En Gestión | FALABELLA RE | ETAIL S.A. | 77261280-К             | FALABELLA     |  |
| 3        | 00761323                                                                                                    | Consulta             | 24-03-2022            | 25-03-2022      | Cerrado    | FALABELLA RE | ETAIL S.A. | 77261280-К             | FALABELLA     |  |
| 4        | 00758828                                                                                                    | Consulta             | 17-03-2022            | 23-03-2022      | Cerrado    | FALABELLA RE | ETAIL S.A. | 77261280-К             | FALABELLA     |  |
| 5        | 00758292                                                                                                    | Reclamo              | 16-03-2022            | 06-04-2022      | Cerrado    | FALABELLA RE | ETAIL S.A. |                        |               |  |
| 6        | 00756703                                                                                                    | Solicitud            | 14-03-2022            | 14-03-2022      | Cerrado    | FALABELLA RE | ETAIL S.A. | 77261280-К             | FALABELLA     |  |
| 7        | 00756693                                                                                                    | Consulta             | 14-03-2022            | 14-03-2022      | Cerrado    | FALABELLA RE | ETAIL S.A. | 77261280-К             | FALABELLA     |  |
| 8        | 00756262                                                                                                    | Consulta             | 11-03-2022            | 14-03-2022      | Cerrado    | FALABELLA RE | ETAIL S.A. | 77261280-К             | FALABELLA     |  |
| 9        | 00756121                                                                                                    | Reclamo              | 11-03-2022            | 31-03-2022      | Cerrado    | FALABELLA RE | ETAIL S.A. | 77261280-К             | FALABELLA     |  |
| 10       | 00754529                                                                                                    | Consulta             | 08-03-2022            | 08-03-2022      | Cerrado    | FALABELLA RE | ETAIL S.A. | 77261280-К             | FALABELLA     |  |
| 11       | 00752756                                                                                                    | Consulta             | 04-03-2022            | 04-03-2022      | Cerrado    | FALABELLA RE | ETAIL S.A. | 77261280-К             | FALABELLA     |  |
| 12       | 00751640                                                                                                    | Consulta             | 01-03-2022            | 02-03-2022      | Cerrado    | FALABELLA RE | ETAIL S.A. | 77261280-К             | FALABELLA     |  |
| 13       | 00747915                                                                                                    | Solicitud            | 18-02-2022            | 18-02-2022      | Cerrado    | FALABELLA RE | ETAIL S.A. | 77261280-К             | FALABELLA     |  |
| 14       | 00747755                                                                                                    | Solicitud            | 18-02-2022            | 18-02-2022      | Cerrado    | FALABELLA RE | ETAIL S.A. | 77261280-К             | FALABELLA     |  |
| 15       | 00747737                                                                                                    | Solicitud            | 17-02-2022            | 18-02-2022      | Cerrado    | FALABELLA RE | ETAIL S.A. | 77261280-К             | FALABELLA     |  |
| 16       | 00725884                                                                                                    | Consulta             | 30-12-2021            | 04-01-2022      | Cerrado    | FALABELLA RE | ETAIL S.A. | 77261280-К             | FALABELLA     |  |
| 17       | 00725299                                                                                                    | Consulta             | 28-12-2021            | 04-01-2022      | Cerrado    | FALABELLA RE | ETAIL S.A. | 77261280-К             | FALABELLA     |  |
| 18       | 00713673                                                                                                    | Consulta             | 06-12-2021            | 20-01-2022      | Cerrado    | FALABELLA RE | ETAIL S.A. |                        |               |  |
| 19       | 00711584                                                                                                    | Consulta             | 02-12-2021            | 10-12-2021      | Cerrado    | FALABELLA RE | ETAIL S.A. | 77261280-К             | FALABELLA     |  |
| 20       | 00706140                                                                                                    | Consulta             | 23-11-2021            | 01-12-2021      | Cerrado    | FALABELLA RE | ETAIL S.A. | 77261280-К             | FALABELLA     |  |
| 21       | 00704742                                                                                                    | Reclamo              | 18-11-2021            | 07-12-2021      | Cerrado    | FALABELLA RE | ETAIL S.A. |                        |               |  |
| 22       | 00702292                                                                                                    | Consulta             | 16-11-2021            | 25-11-2021      | Cerrado    | FALABELLA RE | ETAIL S.A. |                        |               |  |
| 23       | 00675854                                                                                                    | Reclamo              | 07-09-2021            | 21-09-2021      | Cerrado    | FALABELLA RE | ETAIL S.A. |                        |               |  |
| 24       | 00673363                                                                                                    | Reclamo              | 31-08-2021            | 08-09-2021      | Cerrado    | FALABELLA RE | ETAIL S.A. | 77261280-К             | FALABELLA 🖕   |  |
|          | Reporte d                                                                                                    | le Reqs. por Empresa | +                     |                 |            | E I          | 4          |                        |               |  |

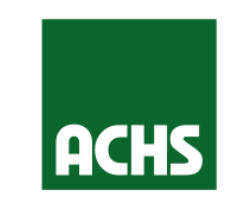

NADIE CUIDA MEJOR A LOS TRABAJADORES DE CHILE